# 在RV160和RV260路由器上配置IPv6轉換

### 目標

本文的目的是展示如何使用6in4或6rd在RV160x和RV260x路由器上配置IPv6轉換。

## 簡介

Internet協定第6版(IPv6)為Internet協定第4版(IPv4)提供了許多附加優勢。IPv6提供了更大的 地址空間、更簡單的地址聚合和整合安全性。IPv6過渡可幫助屬於IPv6網路的主機通過IPv4網 路鏈路進行通訊。

要從IPv4遷移到IPv6,可以使用稱為6in4的Internet轉換機制。 6in4使用隧道,其中IPv6資料 包封裝在IPv4報頭中,IP協定號設定為41。協定號是IPv4報頭中的「協定」欄位值或IPv6中的 「下一報頭」欄位值。協定41是嵌入IPv4資料包中的IPv6資料包的路由協定。然後,資料包 會通過IPv4 Internet或網路傳送。6in4是一種常用的過渡機制。

實現IPv6過渡的另一種方式是IPv6快速部署(第6次)。第6層也是隧道機制,它允許網際網路服務提供商(ISP)以輕量級且安全的方式快速部署IPv6,而不需要升級現有的IPv4訪問網路基礎設施。在此方法中,每個ISP使用唯一的IPv6字首。

### 適用裝置

- RV160
- RV260

### 軟體版本

• 1.0.00.15

### 配置IPv6過渡

要在RV160x/RV260x上配置IPv6轉換,請執行以下步驟。

步驟1.登入到路由器的Web配置頁。

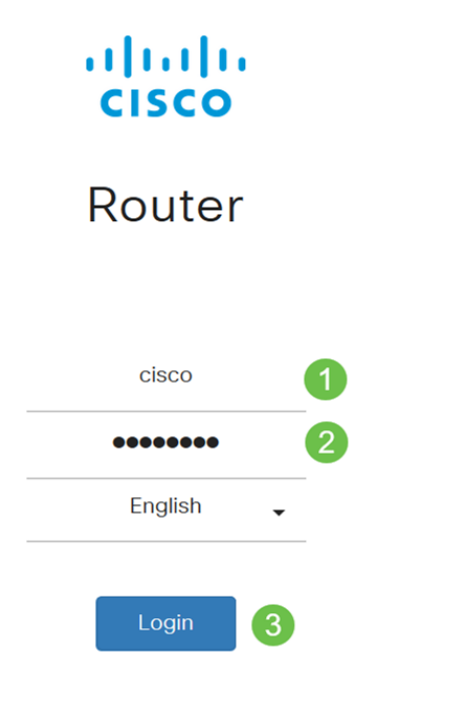

©2018 Cisco Systems, Inc. All Rights Reserved. Cisco, the Cisco Logo, and the Cisco Systems are registered trademarks or trademark of Cisco Systems, Inc. and/or its affiliates in the United States and certain other countries.

附註: 在本文中,我們將使用RV260W來配置IPv6轉換。配置可能因所使用的型號而異。

步驟2.選擇WAN > IPv6 Transition。

| 用通道介面。 |
|--------|
|        |
|        |
| TUN1   |
| V      |
|        |
|        |
| TUN1   |
|        |
|        |
|        |

步驟5. Local Interface和Local IPv4 Address顯示所選介面。

| IPv6 Transition     |                                                 |
|---------------------|-------------------------------------------------|
| Tunnel Interface:   | TUN1                                            |
| Enable:             |                                                 |
| Description:        | Test                                            |
| Local Interface:    | WAN (Interface should have a public IP address) |
| Local IPv4 Address: | 140. 7                                          |

#### 步驟6.按一下Apply。

| IPv6 Transition     |                                                 | Apply Cancel |
|---------------------|-------------------------------------------------|--------------|
| Tunnel Interface:   | TUN1                                            |              |
| Enable:             | 0                                               |              |
| Description:        |                                                 |              |
| Local Interface:    | WAN (Interface should have a public IP address) |              |
| Local IPv4 Address: |                                                 |              |

## IPv4隧道中的IPv6(6in4)

要新增IPv4隧道(6in4),請輸入以下資訊:

### 步驟1.選擇IPv4 Tunnel(6in4)中的IPv6單選按鈕。

|                             | IPv6 in IPv4 Tunnel (6in4)   | O IPv6 Rapid Deployment (6rd) |
|-----------------------------|------------------------------|-------------------------------|
| Remote IPv4 Address:        |                              |                               |
| Local IPv6 Address/Length:  | 2222::1                      |                               |
| Remote IPv6 Address/Length: | 3333::1                      |                               |
| 步驟2.輸入遠端IPv4地址。             |                              |                               |
|                             | ● IPv6 in IPv4 Tunnel (6in4) | O IPv6 Rapid Deployment (6rd) |
| Remote IPv4 Address:        | 19210                        |                               |
| Local IPv6 Address/Length:  | 2222::1                      |                               |
| Remote IPv6 Address/Length: | 3333::1                      | 1                             |

步驟3.輸入本地IPv6地址和長度。

|                             | O IPv6 in IPv4 Tunnel (6in4) (€ | D IPv6 Rapid Deployment (6rd) |
|-----------------------------|---------------------------------|-------------------------------|
| Remote IPv4 Address:        | 192. 10                         |                               |
| Local IPv6 Address/Length:  | 2222:                           | / 64                          |
| Remote IPv6 Address/Length: | 3333::1                         | 1                             |

#### 步驟4.輸入遠端IPv6地址和長度。

| 1                           | IPv6 in IPv4 Tunnel (6in4) |       | v6 Rapid Deployment (6rd) |
|-----------------------------|----------------------------|-------|---------------------------|
| Remote IPv4 Address:        | 192. 📕 "10                 |       |                           |
| Local IPv6 Address/Length:  | 2222: ::                   | ]/    | 64                        |
| Remote IPv6 Address/Length: | 2225: ::                   | ] / [ | 64                        |

### 步驟5.按一下Apply。

| IPv6 Transition             |                                  |                            | ( | Apply | Cancel |
|-----------------------------|----------------------------------|----------------------------|---|-------|--------|
| Tunnel Interface:           | TUN1                             |                            |   |       |        |
| Enable:                     | 0                                |                            |   |       |        |
| Description:                |                                  |                            |   |       |        |
| Local Interface:            | WAN (Interface should have a pul | olic IP address)           |   |       |        |
| Local IPv4 Address:         |                                  |                            |   |       |        |
|                             | IPv6 in IPv4 Tunnel (6in4) O I   | Pv6 Rapid Deployment (6rd) |   |       |        |
| Remote IPv4 Address:        | 192 .10                          |                            |   |       |        |
| Local IPv6 Address/Length:  | 2222: :: /                       | 64                         | 2 |       |        |
| Remote IPv6 Address/Length: | 2225:                            | 64                         |   |       |        |

步驟6.如果要在重新啟動之間保留配置,則需要將運行配置複製到啟動配置。為此,請按一下 頁面頂部的Save圖示。

| 🔇 Save cisco(admin) English 🗸 ? 🕄 🕩                                                                                                    |
|----------------------------------------------------------------------------------------------------|
| 步驟7.在 <i>組態管理</i> 中,向下滾動至 <i>複製/儲存組態</i> 一節。請確認 <i>Source</i> 是Running<br>Configuration,而 <i>Destination</i> 是Startup Configuration。按一下「Apply」。 |
| Configuration Management 3 Apply Cancel Disable Save Icon Blinking                                                                              |
| Configuration File Name                                                                                                    |
| Last Change Time                                                                                                    |
| Running Configuration: 2019-Mar-11, 10:34:16 UTC                                                                                                |
| Startup configuration:                                                                                                    |
| Mirror Configuration: 2019-Mar-11, 15:00:12 UTC                                                                                                 |
| Backup Configuration:                                                                                                    |
| Copy/Save Configuration                                                                                                    |

All configurations that the router is currently using are in the Running Configuration file which is volatile and is not retained between reboots

## IPv6快速部署(第6個)

在IPv6快速部署(第6個)中,每個ISP使用自己的IPv6字首之一。因此,提供商可以保證其 第6台主機可從所有可以到達其IPv6網路的本地IPv6主機中訪問。

#### 步驟1.選擇IPv6 Rapid Deployment (第6步)單選按鈕。

|                                                                               | O IPv6 in IPv4 Tunnel (6in4) 💿 IPv6 Rapid Deployment (6rd)                                   |
|-------------------------------------------------------------------------------|----------------------------------------------------------------------------------------------|
| Configuration Mode:                                                           | O Manual O Automatically for DHCP                                                            |
| IPv4 Address of Relay:                                                        |                                                                                              |
| IPv4 Common Prefix Length:                                                    |                                                                                              |
| IPv6 Prefix/Length:                                                           |                                                                                              |
| 步驟2.在「配置模式<br>第6個字首、中繼IPv                                                     | 」部分,按一下 <i>Automatically from DHCP</i> 以使用DHCP(選項212)獲取<br>4地址和IPv4掩碼長度。                     |
|                                                                               | O IPv6 in IPv4 Tunnel (6in4) O IPv6 Rapid Deployment (6rd)                                   |
| Configuration Mode:                                                           | O Manual  Automatically for DHCP                                                             |
| IPv4 Address of Relay:                                                        |                                                                                              |
| IPv4 Common Prefix Length:                                                    |                                                                                              |
| IPv6 Prefix/Length:                                                           |                                                                                              |
| 步驟3.如果您願意,                                                                    | 請選擇 <b>手動</b> 並設定以下第6個引數。                                                                    |
| ● 輸入中 <i>繼的IPv4</i><br>● 輸入 <i>IPv4通用首</i><br>● 輸入 <i>IPv6字首/長</i><br>相同的初始位。 | <i>地址</i> 。<br><i>碼長度</i> 。<br>度。IPv6網路(子網)由字首標識。網路中的所有主機的IPv6地址都有<br>輸入網路地址中的常用初始位數。預設值為64。 |
| <b>附註</b> :上述引數需要                                                             | 由ISP定義。                                                                                      |
| C                                                                             | DIPv6 in IPv4 Tunnel (6in4) OIPv6 Rapid Deployment (6rd)                                     |
| Configuration Mode:                                                           | Manual O Automatically for DHCP                                                              |

| IPv4 Address of Relay:     | 2 |   |
|----------------------------|---|---|
| IPv4 Common Prefix Length: | 3 |   |
| IPv6 Prefix/Length:        |   | 4 |

步驟4.按一下Apply。

| IPv6 Transition            | Apply Cancel                                               |
|----------------------------|------------------------------------------------------------|
| Tunnel Interface:          | TUN1                                                       |
| Enable:                    |                                                            |
| Description:               |                                                            |
| Local Interface:           | WAN (Interface should have a public IP address)            |
| Local IPv4 Address:        |                                                            |
|                            | O IPv6 in IPv4 Tunnel (6in4) O IPv6 Rapid Deployment (6rd) |
| Configuration Mode:        | Manual O Automatically for DHCP                            |
| IPv4 Address of Relay:     |                                                            |
| IPv4 Common Prefix Length: |                                                            |
| IPv6 Prefix/Length:        |                                                            |

**附註**:請記得按一下頁面頂部的**Save**圖示,導航到*Configuration Management*部分,將運行 配置檔案複製到啟動配置檔案中。

現在,您應該已經在RV160x/RV260x路由器上成功配置IPv6轉換。